# P値など統計量が表示され ない

### P値など統計量が表示されない

- •統計量を表示するには"検定"を行う必要があります。
  - ROIは少なくとも2つの属性が設定されている必要があります
- 手順
  - 1. "ROI設定"でROIの属性を二つ以上設定
  - 2. データ行列を作成
  - 3. "検定"を実行

#### ROIの 設定

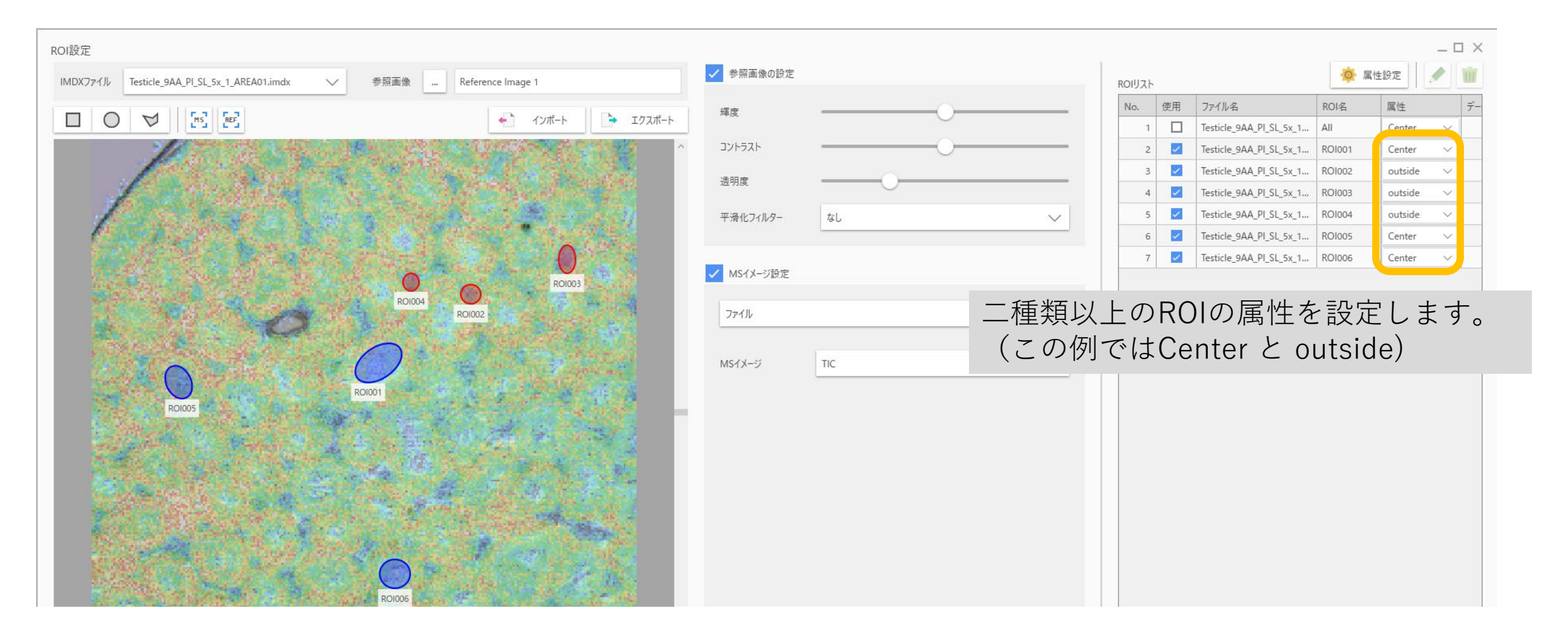

### 1.1 データ行列の設定

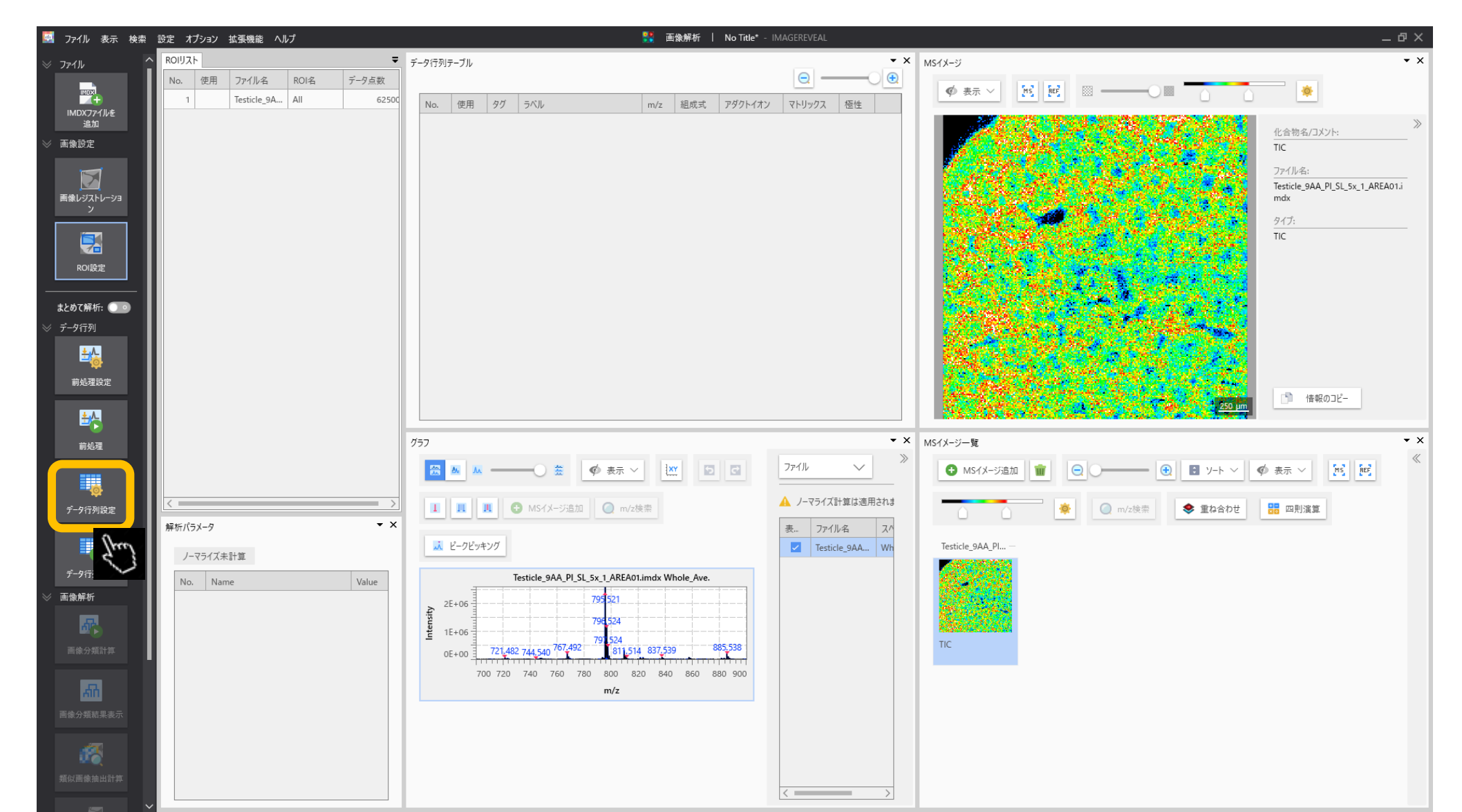

# 1.2 データ行列の設定

| データ行列の設定                                                                                             | 対象とするピークを選択します。                                                                                                |
|----------------------------------------------------------------------------------------------------|----------------------------------------------------------------------------------------------------|
| 解析方法 ターゲット ノンターゲット<br>m/z範囲 ● 自動<br>● 手動 10.00000 -<br>ビンサイズ 1.0000 IDa ●<br>■ ラベリング Matrix Clusters | <ul> <li>ノンターゲットはスペクトルから一定幅で信号強度を切り出します。</li> <li>ターゲットは特定のm/z値と許容幅を指定します。</li> <li>目的に応じて設定してください。</li> </ul> |
| ☐ 指定ビーク除外<br>指定m/zを除外                                                                                |                                                                                                    |
|                                                                                                    |                                                                                                    |
|                                                                                                    |                                                                                                    |
|                                                                                                    | ОК ++72h                                                                                                    |

### 1.3 データ行列の計算

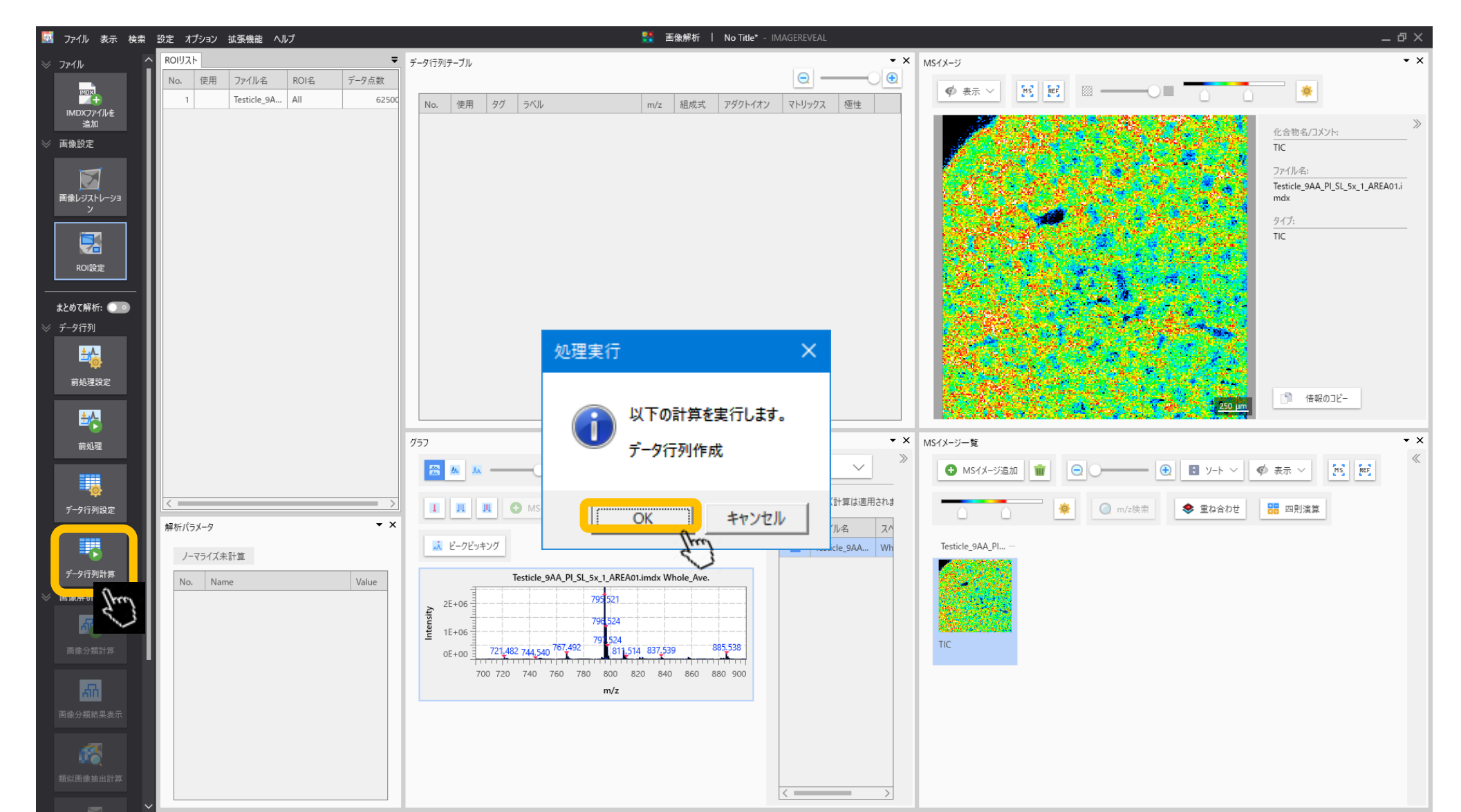

# 1.4 計算の実行

データ行列を作成

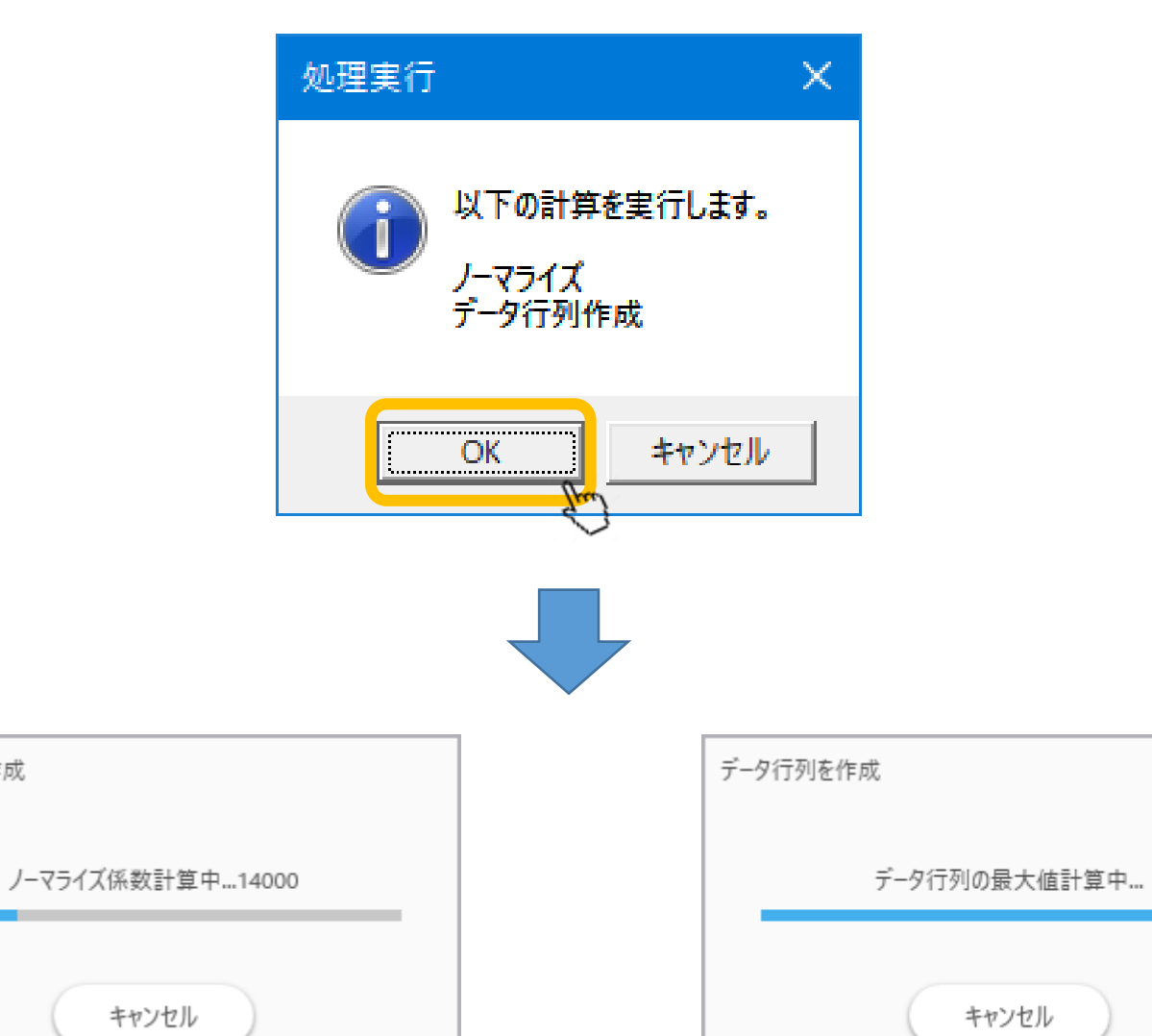

# 1.5 データ行列計算完了

| 🔯 ファイル 表示 検索                             | 設定 オプション 拡張機能 ヘルプ                 | 🗾 差異解析        | C¥Users¥yamac¥Dropbox (株式会社島津製作所)¥Yamaguchi_data¥demo_data_etc¥DemoData¥IMDX¥for_web_material_001.rpf* - IMAGEREVEAL _ ロ 🗙                                                                                                    |
|------------------------------------------|-----------------------------------|---------------|----------------------------------------------------------------------------------------------------|
|                                          | ROIUZH                            | ▼ データ行列テーブル   | ▼ X MSイメージ                                                                                                    |
|                                          | No. 使用 ファイル名 ROI名 属               | 性             |                                                                                                    |
|                                          | 1 Testicle_9A All Gr              | roup A No. 使用 | タグ ラバル m/z Z RO1001 Z RO1002 Z RO1003                                                                                                    |
| IMDX アイルを<br>追加                          | 2 🗸 Testicle_9A ROI001 Gr         | roup A 1      | 699,9849-700,9849 700,4849 12654.115 10992.916 13195.851                                                                                                    |
| ≫ 画像設定                                   | 3 🗸 Testicle_9A RO1002 Gr         | roup B 2 🔽    | □ 700.9849-701.9849 701.4849 10132.104 9749.542 20207.773<br>□ □ □ □ □ □ □ □ □ □ □ □ □ □ □ □ □ □ □                                                                                                     |
|                                          | 4 🗸 Testicle_9A RO1003 Gr         | roup C 3      | 701,9849-702,9849 702,4849 6875,912 5408,621 10541,267 702,0840 702,0840 702,08                                                                                                    |
|                                          | 5 Testicle_9A RO1004 Gr           | oup D 4 2     | 703,9849-704,9849 703,4849 8598,983 6357,625 10517,781 722,000,005 704,984 704,984 705,494 705,494 705 |
| 画像レジストレーショ<br>ン                          |                                   | 6 🗹           | 704.9849-705.9849 705.4849 11917.976 9338.670 13851.114                                                                                                    |
|                                          |                                   | 7             | 705.9849-706.9849 706.4849 7367.519 5995.169 9259.481                                                                                                    |
|                                          |                                   | 8 🗹           | 706.9849-707.9849 707.4849 7841.996 8671.765 16254.045                                                                                                    |
| ROI設定                                    |                                   | 9             | 707,9849-708,9849 708,4849 6609,303 6545,222 10192,527 6 8 8 9 9 9 9 9 9 9 9 9 9 9 9 9 9 9 9 9                                                                                                    |
|                                          |                                   | 11            | 709,9849-710,9849 710,4849 8936,845 9317.851 10369.467                                                                                                    |
| まとめて解析: 💽 💿                              |                                   | 12 🗾          | 710,9849-711,9849 711,4849 8555,765 8655,481 11234,953                                                                                                    |
| ≫ データ行列                                  |                                   | 13 🗾          | 711.9849-712.9849 712.4849 6515.152 5488.399 9521.748                                                                                                    |
| ±.∧_                                     |                                   | 14            | 712,9849-713,9849 713,4849 8275,835 7723,166 22881,835 7723,166 22881,835 7723,166 7723,166 7723,1672,1672,1672,1672,1672,1672,1672,1672                                                                                                    |
|                                          |                                   | 15 🗹          | 713/9849-714/9849 714/4849 6949/865 6083/847 16639/591 714/9849-715/9849 715/9849 715                                                                                                    |
| 前処理設定                                    |                                   | 17 🗹          | 715.9849-716.9849 716.4849 8706.953 7608.531 11899.940                                                                                                    |
|                                          |                                   |               | 715 0840.717 0840 717 4840 8676 042 8015 067 13702 637                                                                                                    |
|                                          |                                   |               |                                                                                                    |
| 前処理                                      |                                   |               |                                                                                                    |
|                                          | ア                                 | ・ 一 ツ 1丁 ン    | リアーノルにアータ17列の慨安か衣示されより。 💁 🛛 📓 👘                                                                                                    |
| -                                        |                                   |               |                                                                                                    |
| データ行列設定                                  |                                   |               |                                                                                                    |
|                                          | 解析パラメータ                           | • ×           | JM Sf Xージ追加 () m/z検索     JM ビークビッキング                                                                                                    |
|                                          | тіс                               |               | Testicle_9AA_PI —                                                                                                    |
| データ行列計算                                  | No. Norra                         | ) (- h        |                                                                                                    |
| ≫ 差異解析                                   | 1 /                               | TIC           |                                                                                                    |
|                                          | <ul> <li>2 ノーマライズ基準値設定</li> </ul> | 77            |                                                                                                    |
|                                          | 3 ノーマライズ長小しきい値(%)                 | 0             |                                                                                                    |
| 検定                                       | 4 データ行列解析方法                       | ノンターゲ         |                                                                                                    |
|                                          | 5 m/z範囲                           | 699.9849      |                                                                                                    |
| an an an an an an an an an an an an an a | 6 許容幅/ビンサイズ (Da)                  | 1.0000        |                                                                                                    |
| PCA計算                                    | 7 ラベリング                           | 77            |                                                                                                    |
|                                          | 8 除外リスト                           | <i>t</i> 7    |                                                                                                    |
|                                          | 9 しきい値設定                          | 77            |                                                                                                    |
| PCA結果表示                                  |                                   |               |                                                                                                    |
|                                          | <                                 | >             |                                                                                                    |

### 2.1 "検定"を実行

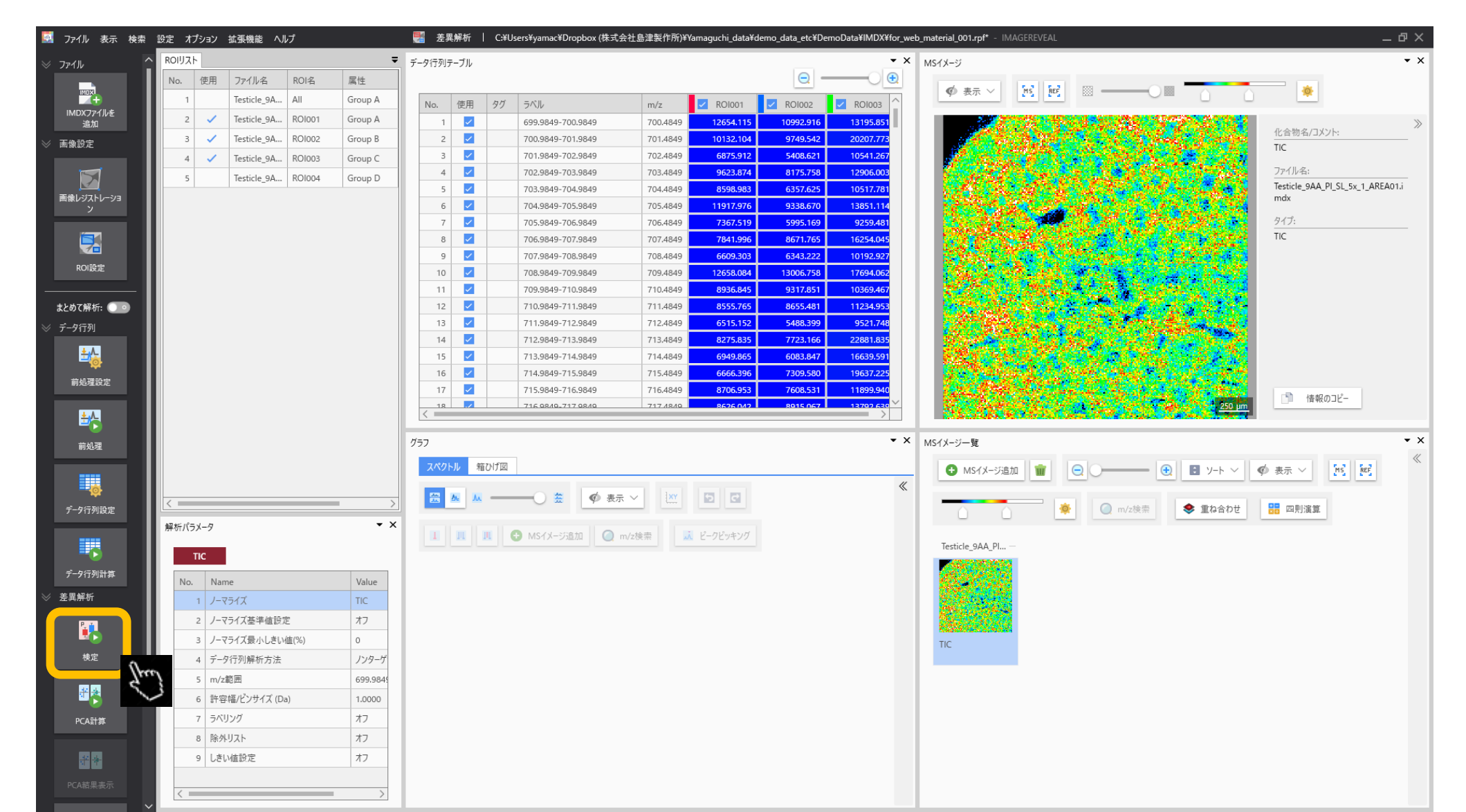

# 2.2 "検定"の計算結果が表示される

| 🕺 ファイル 表示 検索                                                                                                    | 設定:         | オプション                                                                                                    | 拡張機能 ヘルプ                                                                                |                                                                                                    | Ę        | 🦉 差異解れ                                                                     | fflC                                                                                                    | :¥Users¥    | ¥yamac¥Dropbox (株式会社)                                              | 書津製作所)¥Yaı                                                                                                    | naguchi_data¥demo_dat | ユetc 平均、      | 、柊                                   | 票準條                                      | 副差、                                                     | P1         | 直な。                | とです                                                                                                    | o _ @ >                                        |
|----------------------------------------------------------------------------------------------------|-------------|----------------------------------------------------------------------------------------------------|-----------------------------------------------------------------------------------------|----------------------------------------------------------------------------------------------------|----------|----------------------------------------------------------------------------|----------------------------------------------------------------------------------------------------|-------------|--------------------------------------------------------------------|----------------------------------------------------------------------------------------------------|-----------------------|---------------|--------------------------------------|------------------------------------------|---------------------------------------------------------|------------|--------------------|----------------------------------------------------------------------------------------------------|------------------------------------------------|
|                                                                                                    | ROIU;       | スト                                                                                                    |                                                                                         |                                                                                                    | Ŧ        | データ行列テ                                                                     | ーブル                                                                                                    |             |                                                                    |                                                                                                    |                       |               |                                      | シイメーン                                    |                                                         |            |                    |                                                                                                    | • :                                            |
|                                                                                                    | No.         | 使用                                                                                                    | ファイル名 ROI名                                                                              | 属性                                                                                                    |          |                                                                            |                                                                                                    |             |                                                                    |                                                                                                    |                       |               | <del>•</del>                         |                                          |                                                         |            | _ m                |                                                                                                    |                                                |
|                                                                                                    |             | 1                                                                                                    | Testicle_9A All                                                                         | Group                                                                                                    | A        | No.                                                                        | 使用                                                                                                    | タグ          | ラベル                                                                | m/z                                                                                                    | Group A-平均            | Group B-平均 Gr |                                      | ♥ 表示 ∨                                   | MS REF                                                  |            |                    |                                                                                                    |                                                |
| IMDXファイルを<br>追加                                                                                                    | 2           | 2 🗸                                                                                                    | Testicle_9A ROI00                                                                       | 1 Group                                                                                                    | A        | 1 1                                                                        |                                                                                                    |             | 699.9849-700.9849                                                  | 700.4849                                                                                                    | 12654.115             | 10992.916     |                                      |                                          |                                                         |            |                    | 20.2019 C                                                                                                    | X                                              |
| ✓ 面偽設定                                                                                                    | :           | з 🗸                                                                                                    | Testicle_9A ROI00                                                                       | 2 Group                                                                                                    | в        | 2                                                                          | <ul> <li>Image: A set of the set of the</li></ul>  |             | 700.9849-701.9849                                                  | 701.4849                                                                                                    | 10132.104             | 9749.542      |                                      |                                          |                                                         | 200.2      |                    |                                                                                                    | 化合物名/コメント:                                     |
|                                                                                                    | 4           | 4 🗸                                                                                                    | Testicle_9A ROI00                                                                       | 3 Group                                                                                                    | c        | 3                                                                          | <ul> <li>Image: A second second s</li></ul> |             | 701.9849-702.9849                                                  | 702.4849                                                                                                    | 6875.912              | 5408.621      |                                      |                                          | 100                                                     |            |                    | 8 6 A                                                                                                    | IIC                                            |
|                                                                                                    |             |                                                                                                    | II                                                                                      |                                                                                                    |          | 4                                                                          | <ul> <li>Image: A second second s</li></ul> |             | 702.9849-703.9849                                                  | 703.4849                                                                                                    | 9623.874              | 8175.758      |                                      |                                          |                                                         | and the    |                    |                                                                                                    | ファイル名:                                         |
| 画像レジストレーショ                                                                                                    |             |                                                                                                    |                                                                                         |                                                                                                    |          | 5                                                                          | ~                                                                                                    |             | 703.9849-704.9849                                                  | 704.4849                                                                                                    | 8598.983              | 6357.625      |                                      |                                          |                                                         | 18.44      | 1.11.1             | Correlated at                                                                                                    | Testicle_9AA_PI_SL_5x_1_AREA01.i<br>mdx        |
| х<br>У                                                                                                    |             |                                                                                                    |                                                                                         |                                                                                                    |          | 6                                                                          | ~                                                                                                    |             | 704.9849-705.9849                                                  | 705.4849                                                                                                    | 11917.976             | 9338.670      |                                      |                                          | 24                                                      | 1.16       | 3-3-2-5-6          |                                                                                                    |                                                |
|                                                                                                    |             |                                                                                                    |                                                                                         |                                                                                                    |          | 7                                                                          |                                                                                                    |             | 705.9849-706.9849                                                  | 706.4849                                                                                                    | 7367.519              | 5995.169      |                                      |                                          | 69 - C - C                                              |            |                    |                                                                                                    | 94.J:<br>TIC                                   |
|                                                                                                    |             |                                                                                                    |                                                                                         |                                                                                                    |          | 8                                                                          |                                                                                                    |             | 706.9849-707.9849                                                  | 707.4849                                                                                                    | 7841.996              | 8671.765      |                                      |                                          |                                                         |            |                    |                                                                                                    | ne                                             |
| ROI設定                                                                                                    |             |                                                                                                    |                                                                                         |                                                                                                    |          | 10                                                                         |                                                                                                    |             | 707.9849-708.9849                                                  | 708.4849                                                                                                    | 12658.084             | 13006 758     |                                      |                                          |                                                         | 100.00     |                    |                                                                                                    |                                                |
|                                                                                                    |             |                                                                                                    |                                                                                         |                                                                                                    |          | 11                                                                         |                                                                                                    |             | 700.9049-709.9049                                                  | 710.4849                                                                                                    | 8936.845              | 9317.851      |                                      |                                          |                                                         | 1          | Sec. 100           |                                                                                                    |                                                |
| =とめて叙析・                                                                                                    |             |                                                                                                    |                                                                                         |                                                                                                    |          | 12                                                                         |                                                                                                    |             | 710.9849-711.9849                                                  | 711.4849                                                                                                    | 8555.765              | 8655.481      |                                      |                                          |                                                         | S          | 1 ( <del>- 1</del> |                                                                                                    |                                                |
|                                                                                                    |             |                                                                                                    |                                                                                         |                                                                                                    |          | 13                                                                         |                                                                                                    |             | 711.9849-712.9849                                                  | 712.4849                                                                                                    | 6515.152              | 5488.399      |                                      | - Steel &                                |                                                         |            | Sarris of          |                                                                                                    |                                                |
| ≫ 7-91 <u>7</u> 91                                                                                                    |             |                                                                                                    |                                                                                         |                                                                                                    |          | 14                                                                         | Image: A state of the state of the state           |             | 712.9849-713.9849                                                  | 713.4849                                                                                                    | 8275.835              | 7723.166      |                                      |                                          | 200                                                     |            |                    |                                                                                                    |                                                |
| <u>≛∖</u>                                                                                                    |             |                                                                                                    |                                                                                         |                                                                                                    |          | 15                                                                         | ~                                                                                                    |             | 713.9849-714.9849                                                  | 714.4849                                                                                                    | 6949.865              | 6083.847      |                                      | 1 678 AC                                 | 0000                                                    |            |                    |                                                                                                    |                                                |
| *****                                                                                                    |             |                                                                                                    |                                                                                         |                                                                                                    |          | 16                                                                         | ~                                                                                                    |             | 714.9849-715.9849                                                  | 715.4849                                                                                                    | 6666.396              | 7309.580      |                                      |                                          |                                                         | 1 . A      |                    | 100 A                                                                                                    |                                                |
| 則処埋設定                                                                                                    |             |                                                                                                    |                                                                                         |                                                                                                    |          | 17                                                                         | ~                                                                                                    |             | 715.9849-716.9849                                                  | 716.4849                                                                                                    | 8706.953              | 7608.531      |                                      | 1.44                                     |                                                         |            |                    | Color March                                                                                                    | () 検知のコピー                                      |
|                                                                                                    |             |                                                                                                    |                                                                                         |                                                                                                    |          |                                                                            |                                                                                                    |             |                                                                    |                                                                                                    |                       |               |                                      | <ul> <li>Addressed and</li> </ul>        | CARDING COMPANY AND AND AND AND AND AND AND AND AND AND |            |                    |                                                                                                    |                                                |
| + 1                                                                                                    |             |                                                                                                    |                                                                                         |                                                                                                    |          | < 18                                                                       |                                                                                                    |             | 716 08/0-717 08/0                                                  | 717 /8/9                                                                                                    | 8626.042              | 8915.067      |                                      |                                          | - 12 M                                                  | 10 C       | 14 C 1             | 250 µm                                                                                                    |                                                |
| ≛⊱                                                                                                    |             |                                                                                                    |                                                                                         |                                                                                                    |          | < 18                                                                       |                                                                                                    |             | 716.0840-717.0840                                                  | 717 //8/10                                                                                                    | 8626.042              | 8915.067      |                                      |                                          | <i></i>                                                 |            |                    | <u>250 µm</u>                                                                                                    |                                                |
| 前処理                                                                                                    |             |                                                                                                    |                                                                                         |                                                                                                    |          | <u>к</u><br>ЙЭЛ                                                            |                                                                                                    |             | 716 0849-717 0840                                                  | 717 /8/9                                                                                                    | 8626.042              | 8915.067      | • × M                                | Sイメージー覧                                  |                                                         |            |                    | <u>250 µm</u>                                                                                                    |                                                |
| 前処理                                                                                                    |             |                                                                                                    |                                                                                         |                                                                                                    |          | 757<br>2801                                                                | ル<br>箱                                                                                                    | いげ図         | 716 9849-717 9849                                                  | 717 /8/0                                                                                                    | 8626.042              | 8915.067      | • × M                                | Sイメージー覧<br>MSイメー                         | ste fn                                                  |            |                    | 250 µm                                                                                                    |                                                |
| <b>主人</b><br>前処理                                                                                                    |             |                                                                                                    |                                                                                         |                                                                                                    |          | イ<br>グラフ<br>スペクト                                                           | ル<br>箱                                                                                                    | NTZ         | 716 08/0-717 08/0                                                  | 717 4840                                                                                                    | 8676.042              | 8015.067      | • × M                                | S1X-ジー覧<br>① MS1X-S                      | 738加 💼                                                  |            |                    | 250 µm                                                                                                    | ◆ 表示 ∨ [於][[1]] 《                              |
| indar<br>indar                                                                                                    | < =         |                                                                                                    |                                                                                         |                                                                                                    | >        | б <sup>357</sup><br>2.                                                     | ル<br>和<br>M                                                                                                    | UT 🛛        | 716 08/10,717 08/10                                                | <ul> <li>717 4840</li> <li>✓</li> <li>✓</li> <li>✓</li> </ul>                                                                                                    | 8636.042              | 8915.067      | • × M                                | Sイメージー覧<br>① MSイメー:                      | ت <u>ن</u>                                              |            | •                  | 250 µm                                                                                                    |                                                |
| 前処理<br>データ行列設定                                                                                                    | < =         |                                                                                                    |                                                                                         |                                                                                                    | >        | 7/57<br>2/40H                                                              | ル 箱で<br>M 私                                                                                                    | ンプ図         | 716 0840.717 0840<br>                                              | <ul> <li>✓</li> <li>✓</li> </ul>                                                                                                    | 8636.042              | 8015.067      | • × M                                | S1X-ジー覧<br>MS1X-:                        |                                                         |            |                    | 250 µm<br>ロ ソート 〜<br>◆ 重ね合わぜ                                                                                                    |                                                |
| 前処理<br>データ行列設定                                                                                                    | < ==        | ペラメータ                                                                                                    |                                                                                         |                                                                                                    | ><br>• x | 757<br>2x40h<br>221                                                        | ル<br>箱<br>M<br>M                                                                                                    | © ۲ אות<br> | 716 0840.717 0840       一     査       ●     査       ●     MSイメージ追加 | ▼17.4840 ▼17.4840 ▼17.4840                                                                                                    | 8636 042              | 8015.067      | • × M                                | Sイメージー覧<br>● MSイメー:                      |                                                         |            | <b>①</b><br>m/z検索  | 250 um<br>シート 〜<br>参重な合わせ                                                                                                    |                                                |
| 前処理<br>デーク行列設定                                                                                                    | < ==        | パラメータ<br>TIC                                                                                                   |                                                                                         |                                                                                                    | ><br>• x | Ø∋7<br>スペクト<br>23                                                          | ル 箱<br>M 私                                                                                                    |             | 716 0840.717 0840       一〇 笠 (愛 表示)       MSイメージ追加 (@ m)           | ▼117.4840 ▼117.4840 ✓ ✓ | RE3E 042              | 8015.067      | • × M                                | Sfメージー覧<br>・ MSfメージー覧                    | び追加<br>・<br>・<br>・<br>・<br>・<br>・                       |            | ●<br>m/z稜索         | 250 im<br>・<br>・<br>・<br>・<br>・<br>・<br>・<br>・<br>・<br>・<br>・<br>・<br>・                                                                                                    |                                                |
| 前処理<br>データ行列設定<br>データ行列計算                                                                                                    | < ==        | パラメータ<br>TIC                                                                                                   |                                                                                         |                                                                                                    | ><br>• x | Й57<br>2.<<br>(2.)<br>(2.)<br>(2.)<br>(2.)<br>(2.)<br>(2.)<br>(2.)<br>(2.) | ル<br>箱<br>M<br>M<br>M                                                                                                    | ¤tx<br>•    | 716 0840.717 0840       一〇 笠 (愛 表示)       MSイメージ売加加                | ✓ ↓ ↓ ↓ ↓ ↓ ↓ ↓ ↓ ↓ ↓ ↓ ↓ ↓ ↓ ↓ ↓ ↓ ↓ ↓                                                                                                    | 8636042               | 8015.067      | ▼ × M                                | S1X-Y-L<br>MS1X-Y<br>Testicle_9AA_P      | の追加 () (m) () () () () () () () () () () () () ()       |            | ●<br>m/z検索         | <ul> <li>250 μm</li> <li>ソート ∨</li> <li>■ ソート ∨</li> </ul>                                                                                                    |                                                |
| 前処理<br>前処理<br>データ行列設定<br>データ行列計算<br>※ 差異解析                                                                                                    | く ==<br>解析/ | パラメータ<br>TIC<br>Io. Nam                                                                                        | e<br>=                                                                                  | Value                                                                                                    | ><br>• X | 757<br>2K9H<br>22                                                          | ル 箱<br>2 人                                                                                                    | D/f図        |                                                                    | ▼ 177 A840 ▼ 177 A840 ▼ 127 A840                                                                                                    | 8636.042              | 8015.067      | • × M                                | S1X-37-X<br>MS1X-3<br>Testicle_9AA_F     | び追加 <b>前</b>                                            |            | m/z検索              | <ul> <li>250 μm</li> <li>30 μm</li> <li>30 μm</li></ul> | ◆ 表示 ✓ [15] [17]<br>● 表示 ✓ [15] [17]<br>日前道章   |
| <ul> <li>読ん遅</li> <li>データ行列設定</li> <li>データ行列計算</li> <li>※ 差異解析</li> </ul>                                                                                                    | <<br>解析//   | (ラメータ<br>TIC<br>lo. Nam<br>1 ノーマ:                                                                              | е<br>5/1 Х<br>5-/ Т Ж (# # 85 Ф                                                         | Value<br>TIC                                                                                                   | → ×      | 757<br>749H                                                                | ル<br>第<br>へ<br>1<br>1<br>1                                                                                                    | ンげ図<br>     |                                                                    | ▼ 177 /840 ▼ 2検索                                                                                                    | 8636.042              | 8015.067      | • × M                                | S1X-37-¥<br>MS1X-3<br>Testicle_9AA_P     | ジュー<br>1                                                | e          | (●)                | <ul> <li>250 im</li> <li>250 im</li> <li>30 ソート ∨</li> <li>○ 互ね合わせ</li> </ul>                                                                                                    | ◆ 表示 Y [15] [17]<br>● 表示 Y [15] [17]<br>日 四則演算 |
| <ul> <li>読み遅</li> <li>売ータ行列計算</li> <li>塗具解析</li> </ul>                                                                                                    | く<br>解析/'   | (ラメータ<br>TIC<br>lo. Nam<br>1 ノーマ:<br>2 ノーマ:                                                                    | e<br>ライズ<br>ライズ基準値設定<br>ライブ基準値設定                                                        | Value<br>TIC<br>77                                                                                             | > × ×    | 757<br>2x9H                                                                | ル<br>箱<br>M<br>M<br>M                                                                                                    |             |                                                                    | 717.4840                                                                                                    | 8636.042              | R015.067      | • × M                                | S1X-37-¥                                 | 辺道加 <b>御</b>                                            | e          | m/z検索              | <ul> <li>250 im</li> <li>250 im</li> <li>30 ソート ∨</li> <li>○ 互ね合わせ</li> </ul>                                                                                                    | ◆ 表示 ✓ [K] [K]<br>● 表示 ✓ [K] [K]<br>■ 四則演算     |
| <ul> <li>読み遅</li> <li>データ行列設定</li> <li>データ行列計算</li> <li>差異解析</li> <li>差異解析</li> </ul>                                                                                                    | <<br>解析//   | (буХ-9<br>ТІС<br>Io. Nam<br>1 J-२:<br>2 J-२:<br>3 J-२:<br>3 J-२:                                               | e<br>ライズ<br>ライズ基準値設定<br>ライズ最小しきい値(%)<br>イブ副戦略を14                                        | Value<br>TIC<br>オフ<br>0                                                                                        | ><br>• × | 757<br>2x49H                                                               | ル<br>箱<br>(M)<br>第<br>1                                                                                                    |             |                                                                    | 717.4840                                                                                                    | 8636.042              | R015.067      | • × M                                | S1X-37-¥<br>MS1X-3<br>Testicle_9AA_F     | 75章加 · • • • • • • • • • • • • • • • • • •              | e.<br>• 0. | m/z検索              | <ul> <li>250 im</li> <li>250 im</li> <li>30 ソート マ</li> </ul>                                                                                                    | ◆ 表示 Y [15] [17]<br>● 表示 Y [15] [17]<br>日 四則演算 |
| 前処理<br>前処理<br>デーク行列設定<br>データ行列計算<br>データ行列計算<br>を実解析<br>を実解析                                                                                                    | <<br>解析//   | ((ラメータ<br>TTC<br>lo. Nam<br>1 ノーマ:<br>3 ノーマ:<br>3 ノーマ:<br>4 デーク                                                | e<br>ライズ<br>ライズ基準値設定<br>ライズ最小しきい値(%)<br>行列解析方法                                          | Value<br>TIC<br>77<br>0<br>1/99                                                                                | > ×      | 757<br>2×9F                                                                | ル<br>第<br>3<br>1<br>1<br>1<br>1                                                                                                    |             |                                                                    | 717.4840                                                                                                    | 8636.042              | 8015.067      | • × M                                | S1X-37-¥<br>MS1X-3<br>Testicle_9AA_P     | ジョー<br>・・・・・・・・・・・・・・・・・・・・・・・・・・・・・・・・・・・・             | e          | m/z検索              | <ul> <li>250 im</li> <li>250 im</li> <li>30 ソート ∨</li> <li>● 重ね合わせ</li> </ul>                                                                                                    | ◆ 表示 Y [15] [17]<br>● 表示 Y [15] [17]<br>日 四則演算 |
| <ul> <li>前処理</li> <li>デーク行列設定</li> <li>データ行列計算</li> <li>差異解析</li> <li>差異解析</li> <li>検定</li> </ul>                                                                                                    | く<br>解析//   | ((ラメータ<br>TTC<br>lo. Nam<br>1 ノーマ:<br>2 ノーマ:<br>3 ノーマ:<br>4 データ<br>5 m/2車                                      | e<br>ライズ<br>ライズ基準値設定<br>ライズ最小しきい値(%)<br>行列解析方法<br>む囲                                    | Value     TIC     オフ     の     ノンダ     699.9                                                                   | ><br>• X | 757<br>2×9F                                                                |                                                                                                    |             |                                                                    | 717.4840                                                                                                    | 8636.042              | 8015.067      | • × M                                | S1X-37-92<br>MS1X-3<br>Testicle_9AA_F    | び追加<br>・・・・・・・・・・・・・・・・・・・・・・・・・・・・・・・・・・・・             | e          | m/z検索              | <ul> <li>250 im</li> <li>30 ソート マ</li> <li>● 重ね合わせ</li> </ul>                                                                                                    | ● 表示 > [N] [II]<br>● 表示 > [N] [II]<br>■ 四則演算   |
| <ul> <li>○</li> <li>○</li> <li>○<th>&lt;<br/>解析//</th><th>((ラメータ<br/>TTC<br/>lo. Nam<br/>1 ノーマ:<br/>2 ノーマ:<br/>3 ノーマ:<br/>4 データ<br/>5 m/2都<br/>6 許容</th><th>e<br/>ライズ<br/>ライズ基準値設定<br/>ライズ最小しきい値(%)<br/>行列解析方法<br/>範囲<br/>幅/ビンサイズ (Da)</th><th>Value     TIC     オフ     0     ノンダ     699.9     1.000</th><th>&gt; × ×</th><th>757<br/>2×9F</th><th></th><th></th><th></th><th>717.4840</th><th>8636.042</th><th>8015.067</th><th><ul> <li>✓ × M</li> <li>≪</li> </ul></th><th>Sr(X-37-98<br/>MSr(X-3)<br/>Testicle_9AA_F</th><th></th><th>e</th><th>m/z検索</th><th>250 jm<br/>■ ソート 〜<br/>◆ 重ね合わせ</th><th>● 表示 Y [15] [17]<br/>● 表示 Y [15] [17]<br/>日 四則演算</th></li></ul>                                                                                            | <<br>解析//   | ((ラメータ<br>TTC<br>lo. Nam<br>1 ノーマ:<br>2 ノーマ:<br>3 ノーマ:<br>4 データ<br>5 m/2都<br>6 許容                              | e<br>ライズ<br>ライズ基準値設定<br>ライズ最小しきい値(%)<br>行列解析方法<br>範囲<br>幅/ビンサイズ (Da)                    | Value     TIC     オフ     0     ノンダ     699.9     1.000                                                         | > × ×    | 757<br>2×9F                                                                |                                                                                                    |             |                                                                    | 717.4840                                                                                                    | 8636.042              | 8015.067      | <ul> <li>✓ × M</li> <li>≪</li> </ul> | Sr(X-37-98<br>MSr(X-3)<br>Testicle_9AA_F |                                                         | e          | m/z検索              | 250 jm<br>■ ソート 〜<br>◆ 重ね合わせ                                                                                                    | ● 表示 Y [15] [17]<br>● 表示 Y [15] [17]<br>日 四則演算 |
| <ul> <li>● ● ● ● ● ● ● ● ● ● ● ● ● ● ● ● ● ● ●</li></ul>                                                                                                    | <<br>解析//   | ((ラメータ<br>TTC<br>lo. Nam<br>1 ノーマ:<br>2 ノーマ:<br>3 ノーマ:<br>4 データ<br>5 m/2車<br>6 許容中<br>7 ラバリ                    | e<br>ライズ<br>ライズ<br>基準値設定<br>ライズ最小しきい値(%)<br>行列解析方法<br>範囲<br>幅/ビンサイズ (Da)<br>ング          | Value     TiC     オフ     0     ノンダ     699.9     1.000     オフ                                                  | > × ×    | 757<br>2×9F                                                                | ル<br>施<br>M<br>M<br>M                                                                                                    |             |                                                                    | 717.4840                                                                                                    | 8636.042              | 8015.067      | <ul> <li>✓ × M</li> <li>≪</li> </ul> | S(X-3)-H<br>MS(X-3)<br>Testicle_9AA_P    |                                                         |            | m/z検索              | 250 im<br>■ ソート 〜<br>◆ 重ね合わせ                                                                                                    | ● 表示 Y [15] [17]<br>● 表示 Y [15] [17]<br>日前回用演算 |
| <ul> <li>前処理</li> <li>前処理</li> <li>データ行列設定</li> <li>データ行列計算</li> <li>差異解析</li> <li>差異解析</li> <li>検定</li> <li>(業) 検定</li> <li>(日本) (日本)</li> </ul>                                                                                                    | < =<br>解析// | ((ラメータ<br>TTC)<br>lo. Nam<br>1 ノーマ:<br>2 ノーマ:<br>3 ノーマ:<br>4 データ<br>5 m/2車<br>6 許容可<br>7 ラバリ<br>8 除外!          | e<br>ライズ基準値設定<br>ライズ最小しきい値(%)<br>行列解析方法<br>範囲<br>幅/ビンサイズ (Da)<br>ング<br>リスト              | Value     TIC     オフ     O     ノンダ     699.9     1.000     オフ     オフ     オフ                                    | > × ×    | 757<br>2×9F                                                                | ル<br>施<br>い<br>し<br>い<br>し<br>い<br>の                                                                                                    |             |                                                                    | 717.4840                                                                                                    | 8636.042              | 8015.057      | • × M                                | S(X-3)-H<br>MS(X-3)<br>Testicle_9AA_P    |                                                         |            | m/z検索              | 250 im<br>■ ソート 〜<br>● 重ね合わせ                                                                                                    | ● 表示 Y [15] [17]<br>● 表示 Y [15] [17]<br>日前回用演算 |
| <ul> <li>前処理</li> <li>前処理</li> <li>データ行列設定</li> <li>データ行列計算</li> <li>差異解析</li> <li>差異解析</li> <li>使定</li> <li>()</li> <li>()</li> <li< th=""><th>&lt;<br/>解析// N</th><th>((ラメータ<br/>TTC)<br/>lo. Nam<br/>1 ノーマ:<br/>2 ノーマ:<br/>3 ノーマ:<br/>4 データ<br/>5 m/2輩<br/>6 許容可<br/>7 ラペリ<br/>8 除外!<br/>9 しさい</th><th>e<br/>ライズ<br/>ライズ<br/>ライズ<br/>長小しきい値(%)<br/>行列解析方法<br/>地圏<br/>幅/ビンサイズ (Da)<br/>ング<br/>リスト<br/>値設定</th><th>Value     TiC     オフ     O     ノンダ     G99.9     1.000     オフ     オフ     オフ     オフ     オフ     オフ     オフ</th><th>&gt; × ×</th><th>957<br/>2×9F</th><th>ル 和it<br/>Marka Aa<br/>JH JH</th><th></th><th></th><th>717.4840</th><th>8636.042</th><th>8015.057</th><th>• × M</th><th>S(X)</th><th></th><th></th><th>m/z検索</th><th>250 im<br/>■ ソート 〜<br/>● 重ね合わせ</th><th>◆ 表示 Y K K K</th></li<></ul>              | <<br>解析// N | ((ラメータ<br>TTC)<br>lo. Nam<br>1 ノーマ:<br>2 ノーマ:<br>3 ノーマ:<br>4 データ<br>5 m/2輩<br>6 許容可<br>7 ラペリ<br>8 除外!<br>9 しさい | e<br>ライズ<br>ライズ<br>ライズ<br>長小しきい値(%)<br>行列解析方法<br>地圏<br>幅/ビンサイズ (Da)<br>ング<br>リスト<br>値設定 | Value     TiC     オフ     O     ノンダ     G99.9     1.000     オフ     オフ     オフ     オフ     オフ     オフ     オフ        | > × ×    | 957<br>2×9F                                                                | ル 和it<br>Marka Aa<br>JH JH                                                                                                    |             |                                                                    | 717.4840                                                                                                    | 8636.042              | 8015.057      | • × M                                | S(X)                                     |                                                         |            | m/z検索              | 250 im<br>■ ソート 〜<br>● 重ね合わせ                                                                                                    | ◆ 表示 Y K K K                                   |
| <ul> <li>○</li> <li>○</li> <li>データ行列設定</li> <li>○</li> <li>データ行列計算</li> <li>※ 差異解析</li> <li>○</li> <li>※ 差異解析</li> <li>○</li> <li>○</li> <l< th=""><th>&lt;<br/>解析// N</th><th>(マラメータ<br/>TTC<br/>lo. Nam<br/>1 ノーマ:<br/>2 ノーマ:<br/>3 ノーマ:<br/>4 データ<br/>5 m/2車<br/>6 許容中<br/>7 ラベリ<br/>8 除外!<br/>9 しさい</th><th>e<br/>ライズ 基準値設定<br/>ライズ 最小しきい値(%)<br/>行列 解析方法<br/>範囲<br/>幅/ビンサイズ (Da)<br/>ング<br/>リスト<br/>値設定</th><th>Value     TiC     オフ     O     ノンダ     699.9     1.000     オフ     オフ     オフ     オフ     オフ     オフ     オフ     オフ</th><th>&gt;<br/>• ×</th><th>757<br/>2×9F</th><th>ル 和C</th><th></th><th></th><th>717.4840</th><th>8636.042</th><th>8015.057</th><th>• × M</th><th>S(X)</th><th></th><th></th><th>m/z検索</th><th><ul> <li>250 im</li> <li>ソート マ</li> <li>● 重ね合わせ</li> </ul></th><th>● 表示 &gt; [K] [K]<br/>● 表示 &gt; [K] [K]<br/>■ 回則演算</th></l<></ul> | <<br>解析// N | (マラメータ<br>TTC<br>lo. Nam<br>1 ノーマ:<br>2 ノーマ:<br>3 ノーマ:<br>4 データ<br>5 m/2車<br>6 許容中<br>7 ラベリ<br>8 除外!<br>9 しさい  | e<br>ライズ 基準値設定<br>ライズ 最小しきい値(%)<br>行列 解析方法<br>範囲<br>幅/ビンサイズ (Da)<br>ング<br>リスト<br>値設定    | Value     TiC     オフ     O     ノンダ     699.9     1.000     オフ     オフ     オフ     オフ     オフ     オフ     オフ     オフ | ><br>• × | 757<br>2×9F                                                                | ル 和C                                                                                                    |             |                                                                    | 717.4840                                                                                                    | 8636.042              | 8015.057      | • × M                                | S(X)                                     |                                                         |            | m/z検索              | <ul> <li>250 im</li> <li>ソート マ</li> <li>● 重ね合わせ</li> </ul>                                                                                                    | ● 表示 > [K] [K]<br>● 表示 > [K] [K]<br>■ 回則演算     |